## 「農業経営意向に関する調査」回答入力の手引き

- 1. ログイン方法
- (1) お送りした「今後の農業経営功に関する調査について(依頼)」の下部に記載 されているログインURL、または、ログイン用QRコードを読み取り、意向登 録サイトにアクセスする。

| ログインURL:* | *URL   |  |
|-----------|--------|--|
|           |        |  |
| ユーザID:*   | *ユーザID |  |
|           |        |  |
| パスワード:*   | *バスワード |  |
|           |        |  |

## (2)ユーザ | D及びパスワードを入力する。

| 意向登録サイト<br>ログイン                                                 |  |
|-----------------------------------------------------------------|--|
| 郵送車たはメールで送付されたID、パスワードでログイン ビージャン・ □ ログインID □ 0 パスワード □ 10/イン ● |  |
| お知らせ(原にスクロールします)                                                |  |
| 2023/10/12 システムメンテナンス実施のお知らせ                                    |  |
| 2023/0627 システムメンデナンス実施の合知らせ                                     |  |
| 2023/06/16 システムメンテナンス実施のお知らせ                                    |  |
| 2023/04/26 システムメンテナンス実施の約知らせ                                    |  |
| 2023/04/26 システムメンテナンス実施のお知らせ                                    |  |
|                                                                 |  |

## 2. 農業経営意向の回答

(1)「調査の趣旨と個人情報の取り扱いについて」を確認し、赤枠にチェックをいれ、 「同意する」を選択する。

| 意向登録    | サイト                                                                                                    | 様                                               |
|---------|----------------------------------------------------------------------------------------------------|-------------------------------------------------|
| 3 ₹_⊥₽. | il .                                                                                                    | 昼ログアウト                                          |
| 3<br>第  | 条者 様<br>の患者と個人情報の取り扱いについて<br>) 評価の趣智<br>(風、高齢化や入口減少の本格化により、農業者の減少や遊休園地が<br>切に利用されなくなることが懸念される中、農地が利用されやすく、<br>等に向けた期間を認能化するこくが開墾の課題です。)<br>のため、令和5年4月1日脳行の改正農業経営意趣強化危違法により<br>1歳の(1) [調査の趣旨]、(2) 「個人情報の取り扱い」に記<br>に、同意します。<br>回意する 回意しない | 拡大し、地域の関地<br>なるよう、原地の集<br>、市町村は地域の<br>載された内容につい |

(2) 「経営に関する意向」を入力する。

| 意向登録サイト<br>2 マニュアル            |                 |     | 様<br><b>ほ</b> ログアウト |
|-------------------------------|-----------------|-----|---------------------|
| 対象者                           | 様               |     |                     |
| 経営に関する意向<br>経営に関する<br>意向を入力する |                 |     |                     |
| 経営に関する意向の登録後<br>農地に関する意向      | 後に農地に関する意向が登録でき | ます。 |                     |
| 耕作地の意向<br>を入力する               | 所有地の意向<br>を入力する |     |                     |
|                               |                 |     |                     |

※該当するものを選択した後、「次へ」を選択すると自動的に次の質問へ移行します。

| 必須 10年後の農         | 業経営に関する意向を選択してください。              | 様                                      |
|-------------------|----------------------------------|----------------------------------------|
|                   | ○ ①規模拡大                          |                                        |
|                   | ○ ②現状維持                          |                                        |
|                   | <ul> <li>③規模縮小(離農も含む)</li> </ul> |                                        |
|                   | ○ ④経営移譲(移譲先が決まっている)              |                                        |
|                   | <ul><li>⑤その他</li></ul>           |                                        |
|                   | ● 戻る 次へ ●                        |                                        |
| NCA一般社団法人 全国農業会議所 |                                  | ©2022 National Chamber of Agriculture. |

- (3) 「農地に関する意向」から、耕作地及び所有地の意向を入力する。
  - (「経営に関する意向」入力後、入力可能。)

| 3 | 意向登録サイト                                                        | 栋                                      |
|---|----------------------------------------------------------------|----------------------------------------|
| • | 3 マニュアル                                                        | <u><u><u></u><u></u><br/>ログアウト</u></u> |
|   | 刘象者                                                            |                                        |
|   | 経営に関する意向                                                       |                                        |
| * | 経営に関する<br>意向を入力する<br>経営に関する意向の登録後に農地に関する意向が登録できます。<br>農地に関する意向 |                                        |
|   | 耕作地の意向<br>を入力する 所有地の意向<br>を入力する                                |                                        |
|   |                                                                |                                        |

※「農地に関する意向」は農地1筆ごとに入力できます。 所有/耕作する農地全筆についてまとめて入力したい場合、「すべての農地を選択 する」を押し、すべての農地にチェックがついていることを確認した後、回答を入 力してください。

| <sup>国向を登録する</sup><br>対象の農地を選択する                                                               |  |
|------------------------------------------------------------------------------------------------|--|
| 対象者     様       対象の農地を選択して「意向登録へ」ボタンを押してください。                                                  |  |
| ー覧を登録状況で絞り込みます。<br><b>未登録(47)</b> 登録中断(0) 登録済み(0)                                              |  |
| 未登録の農地(47)<br>すべての農地を選択する                                                                      |  |
| <ul> <li>□ 若手県盛岡市</li> <li>□ 若手県盛岡市</li> <li>□ 二 二 二 二 二 二 二 二 二 二 二 二 二 二 二 二 二 二 二</li></ul> |  |

(4)「すべての回答を完了する」を選択。

| <ul> <li>編定事項</li> <li>・ 耕作地の意向を入力する。</li> <li>・ 経営組成庁「現場拡大」の場合に入力します。</li> <li>・ どの時件地(自外地)電気地)を空心した拡大するかを選択します。</li> <li>・ 所有地の返向を入力する。</li> <li>・ 所有地の返向を入力する。</li> <li>・ 所有地の返向と入力する。</li> <li>・ 所有地の返向と、入力する。</li> <li>・ 耕作地の適向の入力は営営都の「「現現拡大」の場合のみどの運動を中心に拡大するかを選択するものになります。</li> <li>・ 耕作地の増加の入力は営営都の部「現現拡大」の場合のみどの運動を中心に拡大するかを選択するものになります。</li> <li>・ 個人して評評している運動の範疇は利用が認め箇向を入力する」からつ入力してください。</li> <li>・ 自作地の適向は耕作地の適向を入力する」と「所有地の運向を入力する」からそれでれ入力してください。</li> </ul>                                                 | 耕作地の窓向<br>を入力する                                                                                                    | 所有地の意向<br>を入力する                                                                                                    |                                                                         |                    |
|----------------------------------------------------------------------------------------------------|----------------------------------------------------------------------------------------------------|----------------------------------------------------------------------------------------------------|-------------------------------------------------------------------------|--------------------|
| <ul> <li>・耕物地の酒坊を入りする。</li> <li>と怒難しが、「「酸却に大」の場合に入力します。</li> <li>どの料料地(自中地、電気地)を中心に拡大するかを選択します。</li> <li>・所有地の酒物のと入力する。</li> <li>・所有地の酒物にと、所有地の酒は細切れざ「肉丸」とす。</li> <li>・耕物(地)の酒に、所有地の酒は細切れざ「肉丸」とす。</li> <li>・耕物(地)の酒に、「肉肉」の酒は細切れざ「肉丸」とす。</li> <li>・耕物(地)の酒に、「肉肉」の酒は細切れざ「肉丸」とす。</li> <li>・ 耕物(地)の酒に、「肉肉」の酒は「肉肉」の酒(かった)、「ううう」のと、</li> <li>・ 「おいしている濃糖の酒物は「肝剤」の酒(かった)、「おいう、</li> <li>・ 自称地の酒前は「肝剤」の酒(肉本)、する」と「所有地の酒(肉を入力)」がそれぞれ入力してください。</li> <li>・ 自称地の酒前は「肝剤」の酒(肉本)、する」と「所有地の酒(肉本)、が多く入力してください。</li> <li>・ 自称地の酒(肉肉)、</li> </ul> | 福足寧項                                                                                                    |                                                                                                    |                                                                         |                    |
|                                                                                                    | <ul> <li>・耕作物の運動を入力</li> <li>・ 詳細転ごどの耕作物(注理)</li> <li>・ 行動の運動を入力</li> <li>・ 所有和に売りていう</li> <li>・ 新作物の運動を入力</li> <li>・ 耕作物の運動を入力</li> <li>・ 耕作物の運動と、所</li> <li>・ 耕作物の運動と、所</li> <li>・ 耕作物の運動と、所</li> <li>・ ・</li> <li>・ ・</li> <li>・</li></ul> | Fる。<br>に) の場合に入力します。<br>備受地) を中心に拡大するかをi<br>すしたい等の風向がある場合に入<br>地の風向は質問内容が異なりま<br>は経営意向が「規模拡大」の場合で<br>5週地の風向は所有地の風向を入力する」と所有地の | 獣(します。<br>5<br>5<br>5<br>5<br>5<br>5<br>5<br>5<br>5<br>5<br>5<br>5<br>5 | Rするものになり<br>てください。 |